## Clients – Android

This documentation explains how to set up your email account in the default email app found on Android devices.

1. Slide the **Status Bar** down at the top of your device and select **Settings** (gear icon in the top-right corner).

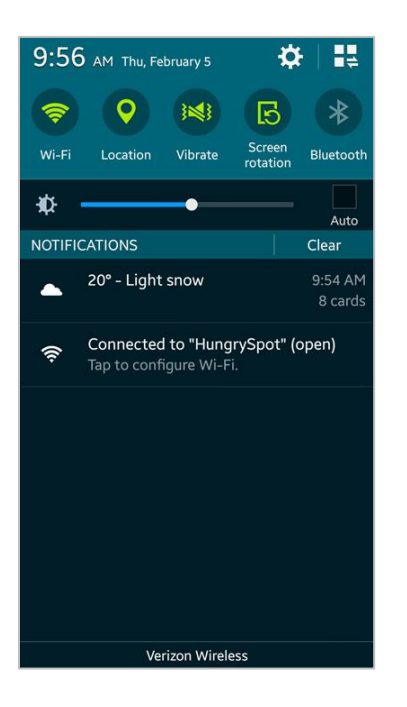

2. Scroll to the **Account** section and select **Accounts**.

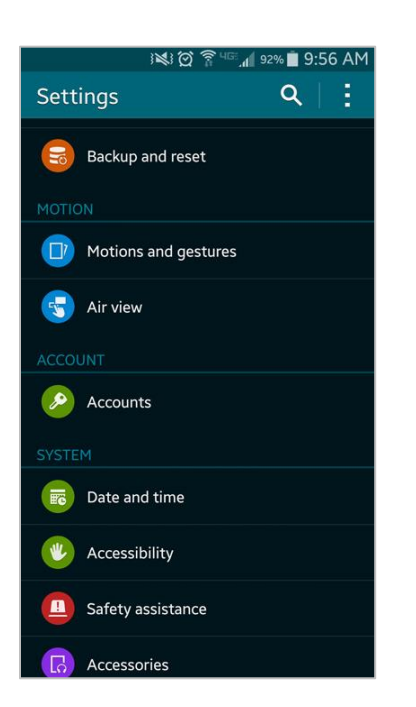

3. In **Accounts** select + **Add account**.

|                    | 1210    | R 455. | 92% 📋 | 9:56 AM |
|--------------------|---------|--------|-------|---------|
| < Accounts         |         |        |       |         |
| MY ACCOUNTS        |         |        |       |         |
| 8 Google           |         |        |       |         |
| <u> S</u> amsung a | iccount |        |       |         |
| 🙋 Etermax G        | ames    |        |       |         |
| 🍘 reddit           |         |        |       |         |
| 🎯 Email            |         |        |       |         |
| + Add accou        | nt      |        |       |         |
|                    |         |        |       |         |
|                    |         |        |       |         |
|                    |         |        |       |         |
|                    |         |        |       |         |
|                    |         |        |       |         |

4. In Add account select Email.

| i 💐 🖄 🛜 455 📶 92% 🔳 9         | :56 AM |
|-------------------------------|--------|
| < Add account                 |        |
| Samsung account               | •      |
| Amazon                        | •      |
| Appstore                      | •      |
| Stopbox                       | •      |
| 🔞 Email                       |        |
| e Etermax Games               |        |
| 8 Google                      | •      |
| LDAP                          | •      |
| in LinkedIn                   | •      |
| Microsoft Exchange ActiveSync | •      |

5. Enter your **Full Email Address** into the Email address field. Enter your **Password** into the Password field. Select **Manual setup**.

| /ou@yo | ur-domain-here. | .com       |             |              |
|--------|-----------------|------------|-------------|--------------|
|        | •               |            |             |              |
| Sh     | ow password     |            |             |              |
| Se     | this account as | s the defa | ult for ser | iding emails |
|        |                 |            |             |              |
|        |                 |            |             |              |
|        |                 |            |             |              |

6. Select an account type, **POP3** or **IMAP**.

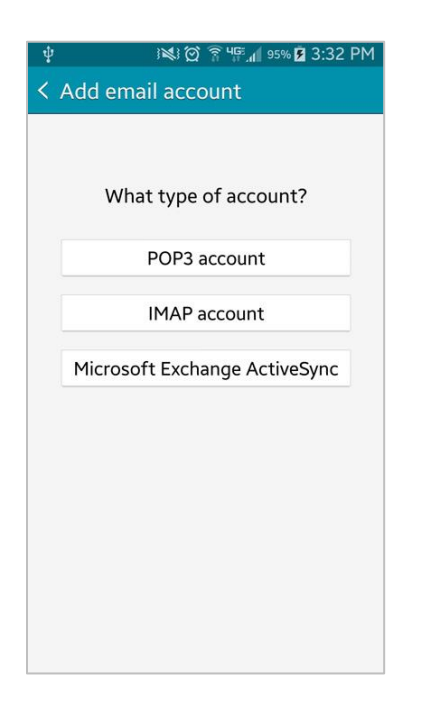

- 7. Enter your **Full Email Address**, **Username** (full email address) and **Password**. Enter the **POP3** or **IMAP Server**:
  - Mail.yourdomain
- 8. Set Security type to **SSL (Accept all certificates)**. The **Port** should adjust as necessary. Select **Next**.

| ⊉ 🔒 🕺 🖄 🛱 🚏 📶 88% 💆 4:27 PM   |
|-------------------------------|
| < Incoming server settings    |
| Email address                 |
| you@your-domain-here.com      |
| Username                      |
| you@your-domain-here.com      |
| Password                      |
|                               |
| POP3 server                   |
| art.arts-spark.com            |
| Security type                 |
| SSL (Accept all certificates) |
| Port                          |
| 995                           |
| Delete email from server      |
| Never                         |
| Next 🕑                        |

- 9. Enter the **SMTP Server**:
  - Main.yourdomain
- 10. Set Security type to **SSL (Accept all certificates)**. The **Port** should adjust as necessary. Enter your **Username** (full email address) and **Password**. Select **Next**.

| ‡ 🔒 🛛 🖗 🖄 🖄 🖞 🖓 🖓 🖉 9:13 AM   |
|-------------------------------|
| < Outgoing server settings    |
| SMTP server                   |
| art.arts-spark.com            |
| Security type                 |
| SSL (Accept all certificates) |
| Port                          |
| 465                           |
| Require sign-in               |
| Username                      |
| you@your-domain-here.com      |
| Password                      |
|                               |
| Next 👂                        |

11. Configure the **Account options** as necessary; this includes sync options, notifications and

attachment settings. Select **Next**.

| ¥ ঃ≋ঃ ত্র শ≣্রা ৽ऽ% ট 9:19 AM<br>< Account options                      |
|-------------------------------------------------------------------------|
| Period to sync Email                                                    |
| 1 month                                                                 |
| Sync schedule                                                           |
| Every 15 minutes                                                        |
| Peak schedule                                                           |
| Every 15 minutes                                                        |
| Sync Email                                                              |
| Notify me when email arrives                                            |
| Automatically download attachments when<br>connected to a Wi-Fi network |
| Next <b>D</b>                                                           |

12. Enter a name for the account (optional) and the name you wish to be displayed on outgoing messages (usually your first and last name). Select **Next**.

| ψ                             | i 💐 🛱 ୳ଙ୍କୁ 📶 95% 💈 9:23 AM              |
|-------------------------------|------------------------------------------|
| Set up em                     | ail                                      |
| Your account<br>and receive e | is set up and is ready to send<br>mails. |
| Give this acco                | ount a name (Optional)                   |
| you@your-doma                 | ain-here.com                             |
| Your name (D                  | isplayed on outgoing messag              |
| Your Full Name                | Here                                     |
|                               |                                          |
|                               | Next <b>D</b>                            |

13. Access your email through the **Email** app.

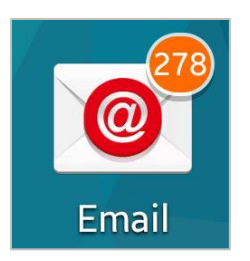

14. If you need to make changes to your account you can do so through the **Email** app. Click the menu icon (3 stacked lines) at the top-left and select **Manage Accounts**.

| <b>∳</b> i≋iî    | ፬ ୳╔ <sub>.</sub> ╣ 96% 💈 9:34 AM |
|------------------|-----------------------------------|
| Inbox (16)       |                                   |
| Inbox (16)       | / 9:32 AM                         |
|                  | *                                 |
| 🤱 Priority sende | rs 🏟 8:47 AM                      |
| 📑 Sent           | 5:13 AM                           |
| 📔 Show all folde | rs 📩                              |
|                  | 5:00 AM                           |
|                  | 2:58 AM                           |
|                  | /2015 🔨                           |
|                  | 02/23                             |
|                  | 02/23                             |
| Manage accou     | unts                              |